# マニュアル3 基本マスタ入力・変更

新たにこのシステムを使用される施設は項目ごとに測定装置・試薬・検量・ 基準値等を試料到着後に実施する「試料到着確認」・「受検項目設定」 までに登録しなければなりません。 全項目への設定ですので、作業量が多くなります。 できるだけ早く取り掛かってください。

- ・試薬・検量等の詳細設定について、不明な点は試薬メーカーにお問い合わ せの上、正確に入力してください。
- ・基本マスタ管理メニューでの測定装置、試薬、検量、基準値、実施状況の 登録は、「試料到着確認」・「受検項目設定」前に行ってください。
- ・「試料到着確認」・「受検項目設定」後に基本マスタ管理メニューで登録され ても反映されません。

画面上部の「入力ガイド」もご参照ください。

#### 一般社団法人日本臨床衛生検査技師会 精度管理事業 トップメニュ 1お知らせ 業務メニ 合計 18 件 >> 事務メニュ 掲載日 内容 文書 施設情報の確認、精度管理事業・データ標準化事業の 参加申し込みはこちら。 令和3年12月22日 **重要**2021年度 日臨技臨床検査精度管理調査 参加施設各位 「施設別報告書」について、ご連絡したします。 「施設別報告書」を9月2日(木)より公開を再開しておりましたが、掲載内容の修正作業のため、公開を一時中止させて >> 基本マスタ管理メニュー 満定装置、試薬、基準値など貴施設の検査項目属性 マスタとしてあらかじめ登録しておく場合はこちら いただきます。 施設別報告書の再開は、12月23日(木)10:00~を予定しております。 「施設別報告書」の修正内容は下記のとおりです。 >> 回答入力メニュー ・一般部門:冒頭文[尿定性検査]1行目について、下記のとおり修正しております。 誤)目視判定は、近以選択法のみ全ての項目を評価します。 正)目視判定は、全ての項目を評価します。 参加事業ごとの手引書・回答入力はこちら ニーンロロルンク、エーンマボロとFTWUとタッ。 月2日~12月22日の専問に満覧「施設労働告書」を印刷済みのご施設は、ご確認と再出力をして いだできますよう、ようした着助し中し上げます。 また、既に出力なわれした「施設労幣告書」は、破棄をお願いいたします。 豊新の「施設労働告書」には、表紙石上に「第4版「20211223」と記載されています。 三確認の程、お願いいたします。 >> データ分析メニュー 施設別報告書、総括統計、SDIや正解率の経年変 貴施設の状況を単年または経年で把握するのはご 「迷惑をおかけしましたことをお詫び申し上げます。 \_\_\_\_\_ 文書の閲覧・発行には無償のPDFファイル閲覧ソフト AcrobatReaderが必要です。 令和3年12月21日 2021年度日臨技臨床検査精度管理調査 参加施設各位 Adobe社 のサイトから、最新のAcrobatReaderを ダウンロードしてご利用ください。 2021年度日臨技臨床検査精度管理調査総合報告会 資料の掲載について』 12月4日(土)幕張メッセで開催しました「2021年度日臨技臨床検査精度管理調 総合報告会」の各部門、分野の資料を12月21日(火)14時より開売します。 「データ分析メニュー」-「回答・報告書」-『報告会資料』より閲覧が可能です。 ※本調査の一部または全部を複写、複製、翻訳、転載、引用、それがいかなる方法で あって5集断で使用することはできません、無許可での利用・転載等を発見した場合は まかは要素の取らせていただことがあいます。

## 施設基本情報の登録方法

「日臨技 精度管理事業 データ標準化事業 トップメニュー」

→「基本マスタ管理メニュー」に移動します。

「検査項目別設定」タブの対象項目を選択します。(左側の各一括設定は使用せず、 このタブで項目ごとに入力する方が簡単です。)

| JAMTOC 参加施設向けシステム<br>基本マスタ管理メニュー | 山)利定装置-        | -HER M#-                   |                                           | 図 お開い合わせ ススカガイトパンキメニュー選択 ()ログアウト  「新用の管理をあ |
|----------------------------------|----------------|----------------------------|-------------------------------------------|--------------------------------------------|
| 検索条件     日常使用                    | >>>> 検<br>► 合計 | · <u>查項日別基本</u> )<br>142 件 | 投定一覧 🗾 🔊 》。检查項目別基本設定一覧 🛃 🛛 >>> 检查項目別基本設定部 | 23.用紙 🛃                                    |
| 項目分類                             | 編              | 集 コード                      | 検査項目名称                                    | 検査項目略称                                     |
| 指定しない                            | × 16           | 125                        | アミラーゼ                                     | AMY                                        |
|                                  | 16             | 126                        | クレアチンキナーゼ                                 | CK                                         |
|                                  | 142            | <b>集</b> 138               | クレアチンキナーゼMB分画                             | CK-MB                                      |
|                                  | 842            | 127                        | ァーグルタミルトランスフェラーゼ                          | GGT                                        |
|                                  | 162            | 集 128                      | コリンエステラーゼ                                 | OhE                                        |
|                                  | 142            | 129                        | 尿グルコース                                    | uGlu                                       |
|                                  | 142            | <b>#</b> 130               | 尿蛋白                                       | uPro                                       |
|                                  | 14             | <b>1</b> 31                | 尿クレアチニン                                   | erQu                                       |
|                                  | 146            | 132                        | 24時間クレアチニン・クリアランス計算                       | Car                                        |
|                                  | 142            | 133                        | eGFRcreat計算                               | eGFR                                       |
|                                  | 14             | 134                        | ヘモグロビンA1c(NGSP値)                          | HbA1d(NGSP值)                               |
|                                  | 142            | 151                        | グルコース ドライケミストリー法                          | Glundry                                    |
|                                  | 142            | 集 152                      | 総ビリルビン ドライケミストリー法                         | TB-dry                                     |
|                                  | 142            | 153                        | 直接ビリルビン ドライケミストリー法                        | DB-dry                                     |
|                                  | 14             | ⊈ 154                      | ナトリウム ドライケミストリー法                          | Nandry                                     |
|                                  | 16             | 155                        | カリウム ドライケミストリー法                           | K-dry                                      |
|                                  | 1000           | 331156                     | カロール ドライケミフトリー注                           | Clede.                                     |
|                                  |                |                            |                                           |                                            |

#### 項目を選択すると、次の「施設基本情報入力」画面が開きます。

| 施設基本情報入力    | ×                               |
|-------------|---------------------------------|
| コリンエステラーゼ   | <u>&gt;&gt;&gt;マスター覧</u> [2]    |
| 測定装置        | ※ドライケミストリーは別項目です。               |
| 試薬          | ▼ 選択                            |
| 方法          | ▼ 選択                            |
| 方法小分類       | ▼ 選択                            |
| 検量          | 選択                              |
| 試薬製造販売元     | ▼ 選択 ]                          |
| 標準液販売企業を知   | Eに入力すると、その企業の製品が標準液選択肢の上部に並びます。 |
| │標準液<br>│   | ■ 選択                            |
| <br>  標準液基材 |                                 |
| 標準液上位標準     | ▼ 選択 -                          |
|             | 🔗 保存して閉じる 🔀 キャンセルして閉じる          |

「測定装置」を「選択」すると次の様な装置の選択画面が開きます。 選択するには煩雑な多量のリストが表示されるので、「検索」機能の使用をお勧めします。

| 施設基本情報入力 🛛 💦 💦 🕌 🦉          |               |                                                                      |   |  |  |  |  |
|-----------------------------|---------------|----------------------------------------------------------------------|---|--|--|--|--|
| グルコース <u>&gt;&gt;&gt; マ</u> | <u>スター覧</u> 型 |                                                                      |   |  |  |  |  |
|                             | ※ドライケミストリー    |                                                                      | • |  |  |  |  |
|                             |               | ▲ 開じる                                                                | L |  |  |  |  |
|                             | <b>食索名称</b>   |                                                                      | L |  |  |  |  |
|                             | 規定内 180 件/ 規  | 現定外 617 件                                                            | L |  |  |  |  |
|                             | 選択   コード      | 名称                                                                   | L |  |  |  |  |
| 測定装置                        | 選択 BBA302     | 504X                                                                 | L |  |  |  |  |
|                             | BBA605        | AU400, AU480, AU640, AU680, DxC 700 AU                               |   |  |  |  |  |
|                             | 選択 BBA610     | AU2700, AU5400, AU5800                                               |   |  |  |  |  |
|                             | 選択 BBA611     | 測定項目Na, K, Clのみを対象として AU400, AU480, AU600, AU640, AU680, DxC 700 AU: |   |  |  |  |  |
| 試薬                          |               | 凝択                                                                   | 1 |  |  |  |  |
| 方法                          |               | ♥ 選択                                                                 |   |  |  |  |  |
| 検量                          |               | ♥ 選択                                                                 | • |  |  |  |  |
|                             |               |                                                                      |   |  |  |  |  |

「検索名称」に装置名称の一部分を入力し、「検索」をクリックするとその文字列が含まれた装置名称がすべて表示されるので、使用測定装置を「選択」します。

尚、「検索名称」に文字列が入力されたままでは選択肢にはその文字列を含んだものしか 表示されないので、他の装置も表示させるには「検索名称」の文字列を消し、もう一度 「検索」をクリックしてください。

「測定装置」欄に表示された装置名を消去し空欄にするには、「検索」の右隣にある 「選択クリア」をクリックしてください。

以降、試薬などを選択する操作は同じです。

| 施設基本情報入力  |                                                        | × |
|-----------|--------------------------------------------------------|---|
| コリンエステラーゼ | <u>&gt;&gt;&gt; マスター覧</u> 図                            |   |
| 方法        | ▼ 選択                                                   | • |
| 方法小分類     | ▼ 選択                                                   |   |
| 検量        | ▼ 選択                                                   |   |
|           | 524: ニットーボーメディカル株式会社                                   |   |
|           | 検索名称 ニット 🧕 検索 選択クリア                                    |   |
|           | 規定内 1 件/ 規定外 0 件                                       | 1 |
| 試薬製造販売元   | 選択     コード     名称       選択     524     ニットーボーメディカル株式会社 |   |
|           |                                                        |   |
|           |                                                        |   |
|           |                                                        | • |
|           | 🔗 保存して閉じる                                              |   |

次は「試薬」ですが、その前に「試薬製造販売元」を前段と同じように選択してください。

「検索名称」にメーカー名称の一部分を入力し、「検索」し、表示されたメーカー名から選 択してください。

そのうえで「試薬」の選択操作をすると、「試薬製造販売元」の試薬が上位に表示されますので、大変選択しやすくなります。

ピンクの試薬名欄は選択した試薬製造販売元ではない試薬です。

| 18        | 1. 管理是一环的是, 3. 20 - 环的是, 30 0 - 环的是。 24 4 18 - 环的是, 34 4 18 - 环的是, 34 4 18 - 环的是, 34 4 18 - 环的是, 34 4 18 - 环的是。 | _ |  |  |
|-----------|----------------------------------------------------------------------------------------------------|---|--|--|
| 施設基本情報入力  |                                                                                                    | K |  |  |
| コリンエステラーゼ | <u>&gt;&gt;&gt; マスター覧</u><br>※ドライケミストリーは別項目です。                                                                  |   |  |  |
|           |                                                                                                    |   |  |  |
| 測定装置      | BBC504:7140, 7150, 7170, 7170S, 7180                                                                            |   |  |  |
|           | るし間上                                                                                                    |   |  |  |
|           | 検索名称 (2、検索) 選択クリア                                                                                               |   |  |  |
|           | 規定内1件/規定外19件                                                                                                    |   |  |  |
|           | 選択   コード   名称                                                                                                   |   |  |  |
| 試薬        | 524002         Nーアッセイ L ChE ニットーボー                                                                              |   |  |  |
|           | これ以降は規定外の運用肢                                                                                                    |   |  |  |
|           | 選択         162001         エクディアXL '栄研' CHE                                                                      |   |  |  |
|           | 選択         201001         アクアオートカイノス CHE試薬                                                                      |   |  |  |
|           |                                                                                                    |   |  |  |
| 万法        | 「「「」「「」」「「」」「「」」「」」「「」」「」」「「」」「」」「」」「」」                                                                         |   |  |  |
| 方法小分類     | ▼ 選択                                                                                                    | • |  |  |
|           |                                                                                                    |   |  |  |

「試薬」が選択されると試薬以降の入力項目は、日臨技にて登録してある試薬情報が 表示されます。

| 施設基本情報入力       |                                 |                     | ×   |
|----------------|---------------------------------|---------------------|-----|
| コリンエステラーゼ      | <u>&gt;&gt;&gt; マスター覧区</u>      |                     |     |
| 刀运小刀短          | U1:p-ビトロキンヘンソイルコリン              | - XEX3/ \           | -   |
| 検量             |                                 | 選択                  | j   |
| 試薬製造販売元        | 524 : ニットーボーメディカル株式会社           | _ 叉 選択              | j   |
| 標準液販売企業を先に     | こ入力すると、その企業の製品が標準液選択肢の上部に並びます。  |                     |     |
| 標準液            | 524001 : 酵素キャリブレータープラス          | ♥ 選択                | j – |
|                | 標準液の候補が複数ある場合は主なものを一つ選択してください。  |                     |     |
| 標準液基材          | 1:血清をベース                        | _ ▼ 選択              |     |
| 標準液上位標準        | 2:ReCCS:検査医学標準物質機構              | ▼ 選択                | 1   |
| 標準液表示値設定企<br>業 | 524:ニットーボーメディカル株式会社             | ▼ 選択                | j I |
| 標準液販売企業        | 524:ニットーボーメディカル株式会社             | ── 選択               | ) I |
|                | 企業の標準液で検量している場合は、企業の標準液を選択ください。 |                     |     |
| トレーサビリティ       |                                 | ▼ 選択                |     |
| · L            |                                 | 🖉 保存して閉じる 🗙 キャンセルして | 閉じる |

「標準液」もメーカー規定標準液が1種類しかなければメーカー規定の商品名が上図の ように表示されます。 もし自施設で使用しているものではない標準液なら選択し直してください。

メーカー規定の標準液が複数ある場合は標準液欄は空白ですので、下図のように自施設 で使用している標準液を選択してください。

| 施設基本情報入力  |                                            | K |
|-----------|--------------------------------------------|---|
| コリンエステラーゼ | <u>※※マスター覧</u>                             |   |
| 標準液販売企業を先 | に入力すると、その企業の製品が標準液選択肢の上部に並びます。             | • |
|           | ▲開じる                                       |   |
|           | 検索名称 、 、 、 、 、 、 、 、 、 、 、 、 、 、 、 、 、 、 、 |   |
|           | 規定内 2 件/ 規定外 21 件                          | L |
|           | 選択   ⊐−ド                                   |   |
| 標準液       | 選択 222001 酵素キャリブレータープラス ^                  | L |
|           | <b>選択</b> 942002 自動分析用キャリプレーター II          | L |
|           | これ以降は規定外の選択肢                               |   |
|           | <u>選択</u> 162001 Aalto EC、Aalto EC α       | 1 |
|           | 標準液の候補が複数ある場合は主なものを一つ選択してください。             |   |
| 標準液基材     | ♥ 選択                                       |   |
| 標準液上位標準   | ♥ 選択 .                                     | r |
|           | 🔗 保存して閉じる                                  | _ |

メーカー規定外の標準液(ピンク塗潰し部分)も選択できますが、メーカー規定外です ので選択すると次のように「試薬」と「標準液」欄がピンク色となり、「試薬」と「標準液」が不 一致状態であることを示します。

| 施設基本情報入力  |                                | 1/601/8-71285            | ×        |
|-----------|--------------------------------|--------------------------|----------|
| コリンエステラーゼ | <u>&gt;&gt;&gt;マスター覧</u> 型     |                          |          |
|           | ※ドライケミストリーは別項目です。              |                          | <b>^</b> |
| 測定装置      |                                | ── 選択                    |          |
| 試薬        | 222001 : デタミナーL ChE            | _ ◎ 選択 _                 |          |
| 方法        | 01:JSCC標準化対応法                  | ♥ 選択                     |          |
| 方法小分類     | 01:p-ヒドロキシベンゾイルコリン             | ── 選択                    |          |
| 検量        |                                | ▼ 選択                     |          |
| 試薬製造販売元   | 222:日立化成ダイアグノスティックス・システムズ株式会社  | ── 選択                    |          |
| 標準液販売企業を先 | こ入力すると、その企業の製品が標準液選択肢の上部に並びます。 |                          |          |
| 標準液       | 162001 : Aalto EC、Aalto ECα    | ▼ 選択                     |          |
|           | 標準液の候補が複数ある場合は主なものを一つ選択してください。 |                          |          |
| 標準液基材     | 1:血清をベース                       | _♥ 選択 _                  |          |
| 標準液上位標準   | 2:ReCCS:検査医学標準物質機構             | ▼ 選択                     | •        |
|           | 6                              | 🖗 保存して閉じる 🛛 💥 キャンセルして閉じる | 5        |

このような状態でもシステムへの登録は可能です。

また、日臨技システムへの当該商品の登録が遅れていることも考えられるため、実際に業務で使用しているのであれば、そのまま登録し、メーカーへの確認(継続使用の是非・日臨 技への登録申請が行われているか等)をしてください。

メーカーへの確認ができた場合はフリーコメントへその旨を記載して頂けると解析上大変有 益な情報となります。

なお、標準液の「酵素キャリブレーター」については以下に記載の【注意】もご参照ください。

【注意】

標準液についてマスタには、同一名称でも標準液販売企業や標準液表示値設定企業が 異なる商品が登録されています。

例えば、「酵素キャリブレーター」に類する商品名ですが、4 種類の登録があります。

・酵素キャリブレーター:富士フィルム和光純薬

・酵素キャリブレータプラス:シスメックス、デンカ

・酵素キャリブレータープラス:

栄研化学、日立化成、セロテック、東洋紡、

ニットーボー、ニプロ、LSI メディエンス

・酵素キャリブレーター プラス:東洋紡

このように「プラス」の有無、「プラス」の前の長音符号(一)の有無、「プラス」の前に「空白」 のあるものなどメーカーによる登録名の違いがあります。

このほかにメーカー特有の名称を加えた商品もあります。

酵素キャリブレータープラス「ダイイチ」:積水メディカル

酵素キャリブレーター「カイノス」: カイノス

AU 酵素キャリブレータ:ベックマン・コールター

各企業、自社の製造販売・表示値設定として規定の酵素キャリブレーターとして登録されて います。

したがって、実際に使用している標準液の販売企業と表示値設定企業を先に入力すると、 その企業で登録された標準液が上位に表示されますので、標準液の選択が大変簡単で正 確になります。

次に「検量」の入力ですが、酵素項目に関してはメーカー規定標準液で、「標準液基材」 が血清ベース・アルブミンベースなら、「酵素キャリブレータ」を選択してください。

酵素項目以外では、メーカー規定の標準液で、血清ベース・アルブミンベースなら「血清 ベース標準液」を、血清ベース・アルブミンベース以外なら「溶媒ベース水溶性標準液」を選 択してください。

「管理血清等(表示値)」・「管理血清等(表示値以外)」はメーカー規定以外の内 部精度管理用血清(いわゆるコントロール血清)でキャリブレーションを実施している場合 に選択します。

そのコントロール血清の表示値を使用しキャリブレーションをしている場合は「管理血清等 (表示値)」を、表示値を使用せず自施設あるいはグループ施設で値付けしてキャリブレー ションに使用している場合は「管理血清等(表示値以外)」を選択してください。 もし施設基本情報入力において選択肢がない場合は無理に選択せず、回答入力画面の最下部に表示される「フリーコメント」欄に試薬、標準液の正確な商品名、説明などを入 力してください。

「フリーコメント」欄は全角 240 文字までは入力できます。

### 基準範囲設定方法

「通常業務」において実際に臨床へ報告する基準範囲を 「施設基本情報入力」画面の①(男女共通)あるいは ②(男女別)に入力してください。

① (男女共通) と ② (男女別)の両方には入力しない でください。

|   | 施設基本情報入力          |                                     |          | × |
|---|-------------------|-------------------------------------|----------|---|
| ľ | グルコース <u>»» マ</u> | - スター覧                              |          |   |
| 1 | 試薬製造販売元           |                                     | ▼ 選択     | • |
|   | 標準液販売企業を先(;       | -<br>二入力すると、その企業の製品が標準液選択肢の上部に並びます。 |          |   |
|   | 標準液               |                                     | ▼ 選択     |   |
|   |                   | 標準液の候補が複数ある場合は主なものを一つ選択してください。      |          |   |
|   | 標準液基材             |                                     | ▼ 選択     |   |
|   | 標準液上位標準           |                                     | ▼ 選択     |   |
|   | 標準液表示値設定企<br>業    |                                     | ▼ 選択     |   |
|   | 標準液販売企業           |                                     | ▼ 選択     |   |
|   |                   | 企業の標準液で検量している場合は、企業の標準液を選択ください。     |          |   |
|   | トレーサビリティ          |                                     | ▼ 選択     |   |
| 1 | 基準範囲(共通)          | mg/dL(桁数:999)~mg/dL(桁数:999)         |          |   |
|   | 基準範囲(男性)          | mg/dL(桁数:999)~mg/dL(桁数:999)         |          |   |
| 2 | 基準範囲(女性)          | mg/dL(桁数:999)~mg/dL(桁数:999)         |          |   |
|   |                   | 基準値を~以下で設定している場合は、下限値にゼロを入力してください。  |          |   |
|   | 検査実施状況            |                                     | ▼ 選択     | - |
|   | L                 | 🔗 保存して閉じる 💙 🗶 キ                     | ャンセルして閉じ | 3 |

以前の鹿児島県医師会精度管理調査では男女別の基準範囲を採用している施設には 男性基準範囲を報告して頂くよう案内していましたが、現在精度管理調査に使用している 日臨技 Web システムでは男女別基準範囲の報告が可能になっていますので、男女共通 または男女別のどちらか一方に入力してください。

# 項目ごとの測定値を入力する「回答入力」画面でも再設定できます。

|   | 回答入力                                                                |                                    | ×                                      |
|---|---------------------------------------------------------------------|------------------------------------|----------------------------------------|
|   | 中性脂肪 <u>&gt;&gt;&gt;マスター覧</u> 区                                     |                                    |                                        |
| 1 | 検査結果測定日                                                             | ▼ 選択 今日                            |                                        |
| 1 |                                                                     | 企業の標準液で検量している場合は、企業の標準液を選択ください。    | ^                                      |
|   | トレーサビリティ                                                            |                                    | _ ₩ 選択                                 |
|   | 基準範囲(共通)                                                            | mg/dL(桁数:999) ~mg/dL(桁数:999)       |                                        |
| I | 基準範囲(男性)                                                            | mg/dL(桁数:999) ~mg/dL(桁数:999)       |                                        |
| L | 基準範囲(女性)                                                            | mg/dL(桁数:999) ~ mg/dL(桁数:999)      |                                        |
|   | JCCLS共用基準範囲を採用していますか?<br>上記の間でその他(理由)を選<br>択した場合、理由をご記入くだ<br>さい(任意) | 基準値を~以下で設定している場合は、下限値にゼロを入力してください。 | <ul> <li>▼ 選択</li> <li>▼ 選択</li> </ul> |
| - | フリーコメント(任意)                                                         |                                    |                                        |
|   |                                                                     | 🔗 保存して閉じる                          | 🗙 キャンセルして閉じる                           |
|   |                                                                     |                                    | ▶▶ 保存して次の項目へ                           |

この回答入力画面の下部に基準範囲入力欄があります。

その下部には<u>フリーコメント欄(回答入力画面にしかありません)</u>があります。 施設基本情報などで選択肢のなかったものなど、正確な商品名、説明など伝達すべきことを 入力してください。

フリーコメント欄は漢字ひらがなで 240 文字は入力可能です。

JCCLS 共用基準範囲表の必要な方は JCCLS 日本臨床検査標準協議会 ホームページよりダウン ロードしてください。

JCCLS <u>https://www.jccls.org/news/ifcc/</u> ニュース一覧の 2020 年 2 月 1 日 をクリックする。

**2020年02月01日 ニュース** JCCLS共用基準範囲「ALP(IFCC)及びLD(IFCC)基準範囲…

|                                                                                                    | 2020年02月01日 ニュース        |
|----------------------------------------------------------------------------------------------------|-------------------------|
| 基準範囲共用化委員会                                                                                                    |                         |
| 委員長 康 東天                                                                                                    |                         |
| 日本臨床化学会(JSCC)による国際臨床化学連合(IFCC)基準測定操作<br>準拠した ALP 及び LD の常用基準法改定に伴い、基準範囲(RI)を本刻<br>て、JCCLS 共用基準範囲に記載できるものであることを検証し、ALP(<br>び LD(IFCC)基準範囲を追記しました。 | 作法に<br>委員会に<br>(IFCC) 及 |
| → <u>基準範囲一覧(PDF)</u>                                                                                                    |                         |

下記日臨技サイトからもダウンロード可能です。

https://www.jamt.or.jp/public/activity/seido\_kanri/asset/pdf/kijyunhanni.pdf

ご不明な点等がありましたら 鹿児島県医師会 臨床検査精度管理調査 事務局までお問合せ下さい 【担当】 鹿児島県医師会地域医療課(臨床検査精度管理調査担当)

電話:099-254-8121

E-mail:seidokanri@kagoshima.med.or.jp